# 学校推薦型選抜の出願方法について

学校推薦型選抜の出願者は、検定料支払いが完了し、「志願票(原票)」、「封 筒貼付用宛名シート」などの出願書類をインターネット出願システム Post@net から印刷したら、個人で郵送せず必ず高等学校に提出してください。

### ~出願書類郵送の流れ~

※あくまで一例ですので、必ず高等学校の先生に確認しながら、出願をして ください。

※検定料支払い前及び出願書類郵送後の流れは、別冊「今和6(2024)年度入 試インターネット出願ガイド」で確認してください。

| ① 検定料支払い後、「                                    | Post@net ポータルサイト」に再度ア                                                   | クセス                                                          |
|------------------------------------------------|-------------------------------------------------------------------------|--------------------------------------------------------------|
| ② ログイン画面から出                                    | ∃願時に登録したアカウント情報で□                                                       | コグイン                                                         |
| [ Post@net                                     | 播詣 家族・教員向け播詣・ 導入学校 よくある。                                                | <算問 アカウント作成 ログイン                                             |
| (画面サンプル)                                       | <ul> <li>ログイン</li> <li>         ・ ・・・・・・・・・・・・・・・・・・・・・・・・・・・</li></ul> | Post@net ポータルサイト<br>に登録した「メールアド<br>レス」、「パスワード」を<br>入力し、ログイン。 |
| ③ 「出願内容一覧」を<br>? Post@net <sub>トップ メッセージ</sub> | をクリックして開く<br><sup>学校一覧</sup> 出願内容一覧 オーブンキャンバス・ ょくあるご質問                  | (画面サンプル)<br>アカウントー ロクアウト                                     |
|                                                | お気に入り学校                                                                 |                                                              |

### ④ 表示された出願履歴から「出願内容を確認」をクリック

| 岡山県立大学/岡山県立大学大学院 |                                  | (画面サンプル) | ^    |
|------------------|----------------------------------|----------|------|
| 出願管理番号: K0009555 |                                  |          | 追加出願 |
| 受付番号             | 10100963455                      |          |      |
| 状態               | 決済済                              |          |      |
| 入試区分             | 学校推薦型選抜                          |          |      |
| 学部学科             | 保健福祉学部看護学科                       |          |      |
| 試験日              | 令和5年11月25日(土)、26日(日)の指定する1日又は2日間 |          |      |
| 試験会場             | 岡山県立大学                           |          |      |
| 出願内容を確認          |                                  |          |      |

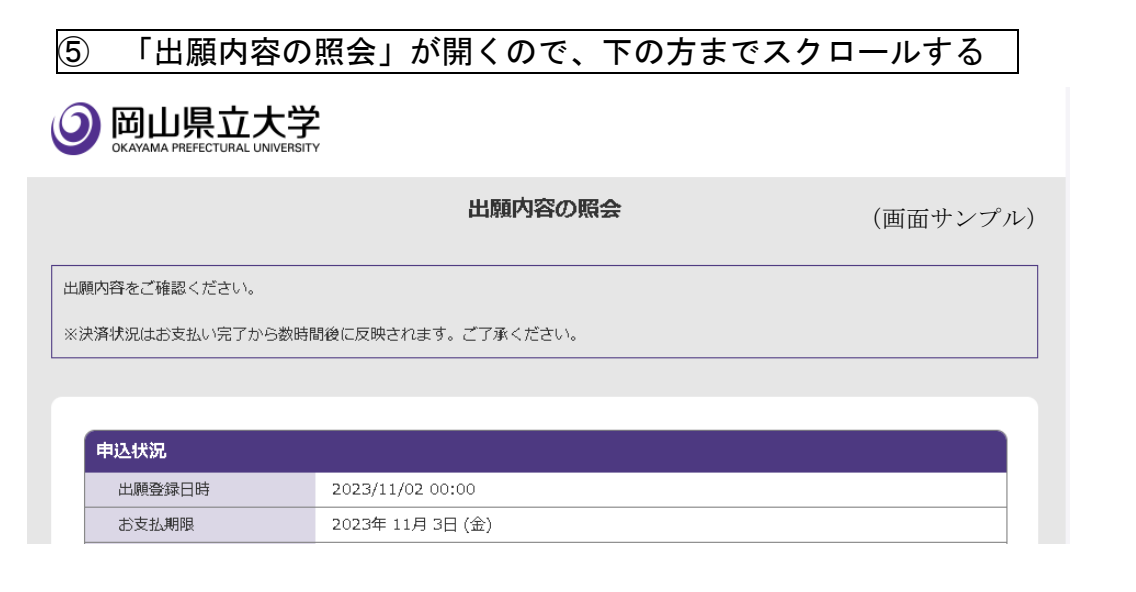

# ⑥ 「志願票(原票)」、「封筒貼付用宛名シート(※)」の印刷

※印刷して出てくるシートの名前は、「高等学校提出用宛名シート」となっている。

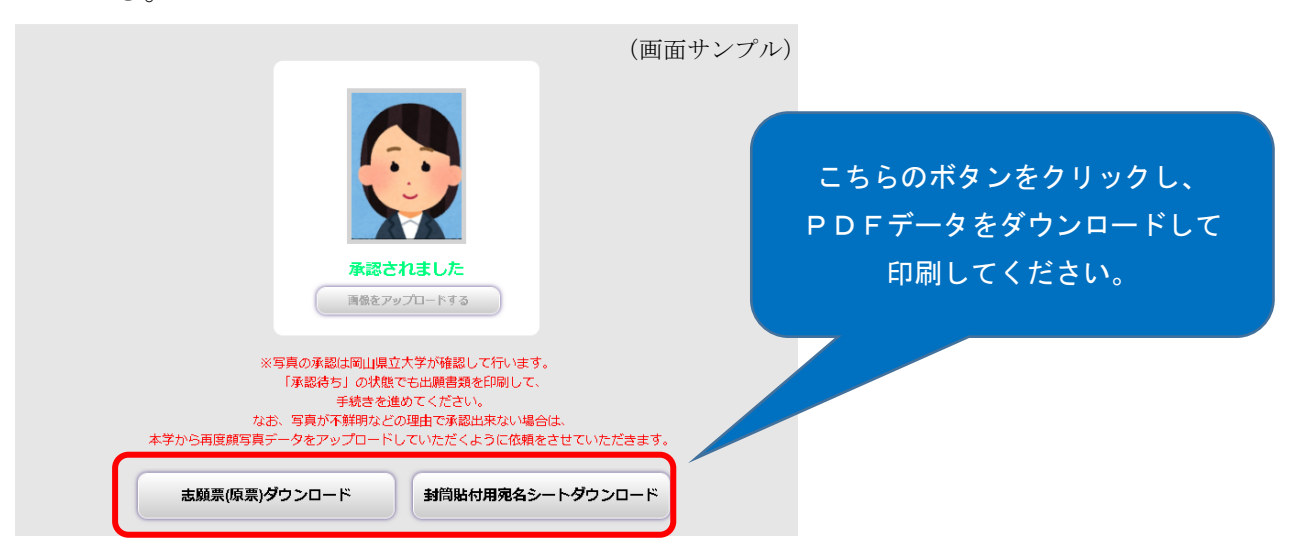

## ⑦ 「志願票 (原票)」の記載内容確認

「志願票(原票)記載内容確認チェックリスト」に従い、記載内容を再度 確認し、間違いがなければ「自署欄」に<u>黒のボールペンで志願者本人が自</u> 署をする。

### ⑧ 高等学校提出用封筒の用意

「**高等学校提出用宛名シート**」を<u>封筒(角形2形・240mm×332mm)</u>に貼り 付ける。

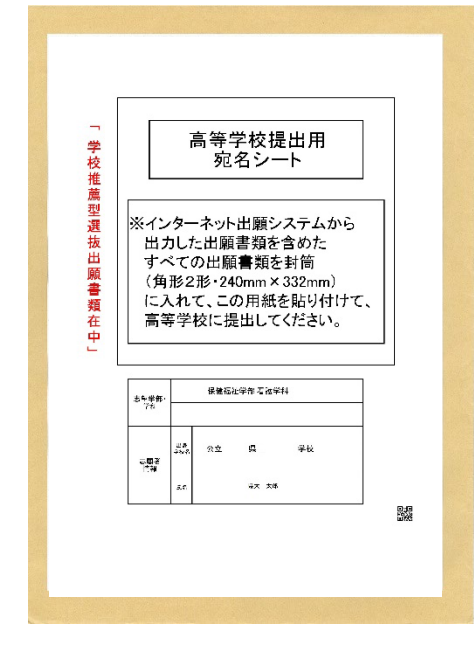

⑨ 高等学校へ出願書類提出

「**高等学校提出用宛名シート**」を貼り付けた封筒に、「**志願票(原票)**」等の出 願書類を入れて高等学校に提出する。